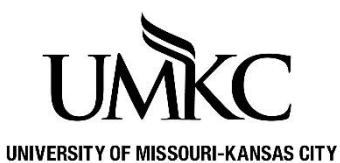

## Pathway help: Accessibility Layout Mode

Y OFFICE OF REGISTRATION & RECORDS

The Accessibility Layout Mode in Pathway will allow individuals with disabilities who use a screen reader or other assistive technology to more effectively interact with the Pathway system.

## How to: Turn On/Off Accessibility Layout Mode in Pathway

- 1. Log into Pathway.
- 2. Click the Three dots in the upper right corner
- 3. Select My Preferences.

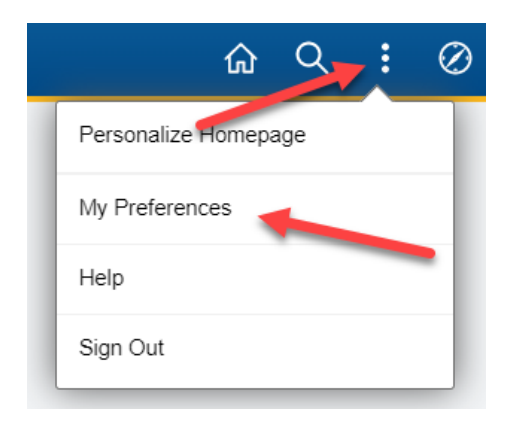

4. Under General Options, use the Accessibility Layout dropdown to turn the screen reader mode

off or on.

|                   | My Preferences       |                                                |
|-------------------|----------------------|------------------------------------------------|
|                   |                      |                                                |
| ✓ General Options |                      |                                                |
| ✓ General Options | Accessibility Layout | Screen reader mode off 🗸                       |
| ✓ General Options | Accessibility Layout | Screen reader mode off  Screen reader mode off |

5. Sign Out from **Pathway** and **log back in** for the changes to apply.